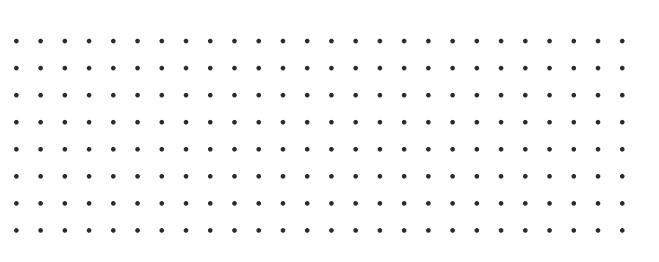

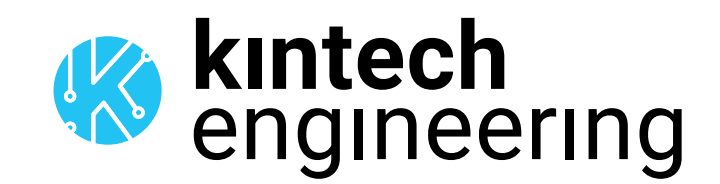

# WARNING

The following is a series of wiring diagrams for several different sensors. Please locate the sensor you are going to use in the list below and follow the corresponding wiring diagram and setup in either Atlas or EOL Manager.

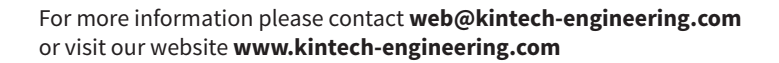

# THIES COMPACT | CUP ANEMOMETER

### 4.3519.10.X00

4.3519.00.X00 (heated)

### 4.3319.40.000 (heated)

### **CABLE RECOMMENDATION**

Signal cable up to 150m: **3x0.5 mm<sup>2</sup> + shield**. For longer cable, please consult sensor manufacturer.

Heating cable cross-section should be calculated based on the power system requirements (Volts and Amps) and the cable length. Please use a wire sizing tool for selecting the most suitable cable.

### **SENSOR WIRING TABLE**

| Sensor                                                     | Sensor Pin &                       |                  |         |          | Kintech<br>Cable Colors |         | Orbit 360                         |                                      |          | EOL Zenith           |                        |
|------------------------------------------------------------|------------------------------------|------------------|---------|----------|-------------------------|---------|-----------------------------------|--------------------------------------|----------|----------------------|------------------------|
| Model                                                      | Model Manufacturer Cable Colors Ca |                  | Section | Terminal |                         |         | Туре                              | Section                              | Terminal |                      |                        |
| 040                                                        | 3                                  | Signal           |         | Green    | 0                       | White   | Frequency<br>Channels             | 2 5 8 11 14<br>17 20 23 26 29        | Signal   | Anemometer<br>Inputs | 1 2 3 4 5   6 7 8 9 10 |
|                                                            | 2                                  | Ref.             |         | Brown    |                         | Brown   | Frequency<br>Channels             | <b>1 4 7 10 13 16 19 22 25 28</b>    | (-)      | Anemometer<br>Inputs |                        |
| 3 4<br>2 7 5<br>1 6                                        | 1                                  | Us (+)           | 0       | White    | •                       | Green   | Frequency<br>Channels             | <b>3 6 9 12 15</b><br>18 21 24 27 30 | 5V       | Anemometer<br>Inputs | 5V 5V                  |
|                                                            | 6                                  | 6 Do not connect |         |          |                         |         |                                   |                                      |          |                      |                        |
|                                                            | 7                                  | 7 Do not connect |         |          |                         |         |                                   |                                      |          |                      |                        |
| Base sensor<br>view / Solde-<br>ring<br>connector<br>view. | Shield <b>Y</b> ellow Green        |                  |         |          | Yellow<br>Green         | Power 🛓 |                                   | BAT                                  | Ŧ        |                      |                        |
|                                                            | 4                                  | Heat (+)         | •       | Yellow   |                         | Brown   |                                   |                                      |          |                      |                        |
|                                                            | 5                                  | Heat (-)         |         | Grey     |                         | Blue    | independent power supply 24 AC/DC |                                      |          |                      |                        |

### **REQUIRED DATA LOGGER VERSION**

Minimum data logger required: **ORBIT 360 BASIC PLUS**.

Minimum **firmware** required: **any**.

### **HOW TO CONFIGURE IN ATLAS**

Start Atlas and open the data logger you are working on. Now go to *Site settings* and scroll down to the *Channels* section and select the following type and model:

- Group: Frequency channels
- Sensor Type: Frequency
- Sensor Model: Hertz
- Slope: 0.07881
- Offset: 0.32

**Important!** Please make sure you are working with the latest version of Atlas. To check for new updates click the *Check for updates* button in the left-hand menu located in the main dashboard.

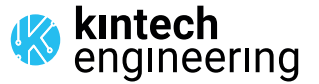

# THIES COMPACT | CUP ANEMOMETER

4.3518.10.X00

4.3518.00.X00 (heated) 4.3520.10.X00

4.3520.00.X00 (heated)

### **CABLE RECOMMENDATION**

Signal cable up to 150m: **3x0.5 mm<sup>2</sup> + shield**. For longer cable, please consult sensor manufacturer.

Heating cable cross-section should be calculated based on the power system requirements (Volts and Amps) and the cable length. Please use a wire sizing tool for selecting the most suitable cable.

### **SENSOR WIRING TABLE**

| Sensor                                                     | Sensor Pin &<br>Manufacturer Cable Colors |          |   |             | Kintech<br>Cable Colors |                | Orbit 360                         |                               |        | EOL Zenith           |                         |
|------------------------------------------------------------|-------------------------------------------|----------|---|-------------|-------------------------|----------------|-----------------------------------|-------------------------------|--------|----------------------|-------------------------|
| Model                                                      |                                           |          |   |             |                         |                | Section                           | Terminal                      | Туре   | Section              | Terminal                |
| 000<br>[                                                   | 1                                         | Ref.     | 0 | White       |                         | Brown          | Frequency<br>Channels             | 1 4 7 10 13<br>16 19 22 25 28 | (-)    | Anemometer<br>Inputs |                         |
|                                                            | 2                                         | Signal   | • | Brown       | $\mathbf{\hat{z}}$      | White          | Frequency<br>Channels             | 2 5 8 11 14<br>17 20 23 26 29 | Signal | Anemometer<br>Inputs | 1 2 3 4 5<br>6 7 8 9 10 |
| 3 4<br>2 7 5<br>1 6                                        |                                           |          | ٤ | _ R: 4k7    | <u>۲</u>                | R: 4k7         | Frequency<br>Channels             | 3 6 9 12 15   18 21 24 27 30  | 5V     | Anemometer<br>Inputs | 5V 5V                   |
|                                                            | 3                                         | Us(+)    |   | Green       |                         | Green          | Power<br>Input                    | +                             |        | BAT                  | ÷                       |
| Base sensor<br>view / Solde-<br>ring<br>connector<br>view. | 6                                         |          | D | o not conne | ect                     |                |                                   |                               |        |                      |                         |
|                                                            | 7                                         |          | D | o not conne | ect                     |                |                                   |                               |        |                      |                         |
|                                                            | Shield <b>Yellow</b><br>Green             |          |   |             | Yellow<br>Green         | Power<br>Input | Power<br>Input                    |                               | BAT    | ÷                    |                         |
|                                                            | 4                                         | Heat (+) | • | Yellow      |                         | Brown          |                                   |                               |        |                      |                         |
|                                                            | 5                                         | Heat (-) |   | Grey        |                         | Blue           | independent power supply 24 AC/DC |                               |        |                      |                         |

### **REQUIRED DATA LOGGER VERSION**

Minimum data logger required: **ORBIT 360 BASIC PLUS**. Minimum **firmware** required: **any**.

### **HOW TO CONFIGURE IN ATLAS**

Start Atlas and open the data logger you are working on. Now go to *Site settings* and scroll down to the *Channels* section and select the following type and model:

- Group: Frequency channels
- Sensor Type: Frequency
- Sensor Model: Hertz
- Slope: 0.08361
- Offset: 0.4441

**Important!** Please make sure you are working with the latest version of Atlas. To check for new updates click the *Check for updates* button in the left-hand menu located in the main dashboard.

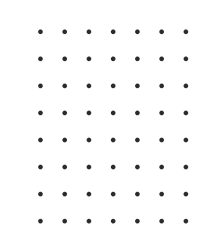

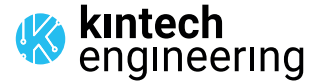

## THIES COMPACT | CUP ANEMOMETER

#### **HOW TO CONFIGURE THESE SENSORS ON SITE**

We recommend performing the entire sensor configuration using Atlas at the office before installing sensors onsite. Once the sensor is correctly setup in Atlas, use the *Upload settings* tool, to upload the sensor configuration to the data logger. In case you are already on site and need to configure the sensor directly on the data logger, follow these steps:

1. Turn on the data logger.

2. Using the keypad on the data logger, navigate the menu until you see *Sensor model*, then click the "right arrow" on the keypad.

3. Now scroll down to the channel you are going to connect the sensor to, and click the "right arrow" on the keypad.

4. Now click "Set" on the keypad and scroll up in the menu to set the sensor model type according to the table here below. Once you have found the correct sensor model, click the "right arrow" key twice to select it and save.

5. Click the "left arrow" several times to go back to the main menu.

| Dete la george del |                  | Sensor model type on data logger |        |       |  |  |  |
|--------------------|------------------|----------------------------------|--------|-------|--|--|--|
| Data logger model  | Firmware version | Magnitude                        | Number | Name  |  |  |  |
| ORBIT 360          | any              | Wind speed                       | 28     | Hertz |  |  |  |
| EOL ZENITH         | any              | Wind speed                       | 28     | Hertz |  |  |  |

**Keep in mind:** if the sensor channel has been configured as Hertz, the output values on data logger display will always be shown in Hertz. Remember to fill in both the slope and the offset for sensor to see real sensor values in **m/s** in your datasets during a real-time connection with the data logger (from either Atlas or Atlas Mobile).

### HOW TO CONFIGURE IN EOL MANAGER

Open EOL Manager and go to *Settings* of the data logger you are working on. Open the *Inputs* tab and select the following type and model:

- 4.3519.X0.X00 & 4.3319.40.000
- Group: Anemometers/Frequency
- Sensor Type: Anemometer
- Sensor Model: Hertz
- Slope: 0.07881
- Offset: 0.32

- 4.3518.X0.X00 & 4.3520.X0.X00
- Group: Anemometers/Frequency
- Sensor Type: Anemometer
- Sensor Model: Hertz
- Slope: 0.08361
- Offset: 0.441

· · · · · · · ·